| Bibliotheken<br>Hessen |                                                  | Home                                  | Bibliothek suchen | Landkreise Portale       |
|------------------------|--------------------------------------------------|---------------------------------------|-------------------|--------------------------|
|                        | √ In eigenen Tempo mit<br>Arbeitsblättern lernen | $\checkmark$ Jederzeit fragen stellen |                   |                          |
|                        |                                                  |                                       |                   | Menü                     |
|                        |                                                  |                                       |                   | » Was ist Sofatutor      |
|                        |                                                  |                                       |                   | » Bibliothek wählen      |
|                        | Bibliothek                                       | auswählen                             |                   | » Inhalte<br>durchsuchen |
|                        | Mit der Sie sich für Sofa                        | tutor anmelden möchten                |                   |                          |
| Suchen                 |                                                  |                                       |                   |                          |
| Kronberg               |                                                  |                                       |                   |                          |
| Bibliothek             |                                                  |                                       |                   |                          |
| Stadtbüche             | erei Kronberg                                    |                                       | AUSWÄHLEN         |                          |
|                        |                                                  |                                       |                   |                          |
|                        | 1 bis 1 von 1 Einträgen (                        | gefiltert von 33 Einträgen)           |                   |                          |
|                        | Zurück 1                                         | Nächste                               |                   |                          |
|                        |                                                  |                                       |                   |                          |

## Schritt 1: Stadtbücherei Kronberg suchen und auswählen

Schritt 2: Ausweisnummer und Bücherei-Passwort eingeben

| Bibliotheken<br>Hessen |                                                                                                    | Home                         | Bibliothek suchen     | Landkreise | Portale |
|------------------------|----------------------------------------------------------------------------------------------------|------------------------------|-----------------------|------------|---------|
|                        | HELIMA EEE<br>LOGIN<br>Geben Sie nun Ihre Benutzerdaten für<br>Hier können Sie eine andere Bibliothe<br>Ausweisnummer<br>Passwort<br>SENDEN | Stadtbüchere<br>sk auswähler | i Kronberg ein.<br>1. |            |         |

^

Copyright 2022 © Bibliotheken Hessen

Impressum | Datenschutzhinweise | Datenpflege | Bibliothek anmelden

### Schritt 3: Sofatutor Lizenz abfragen

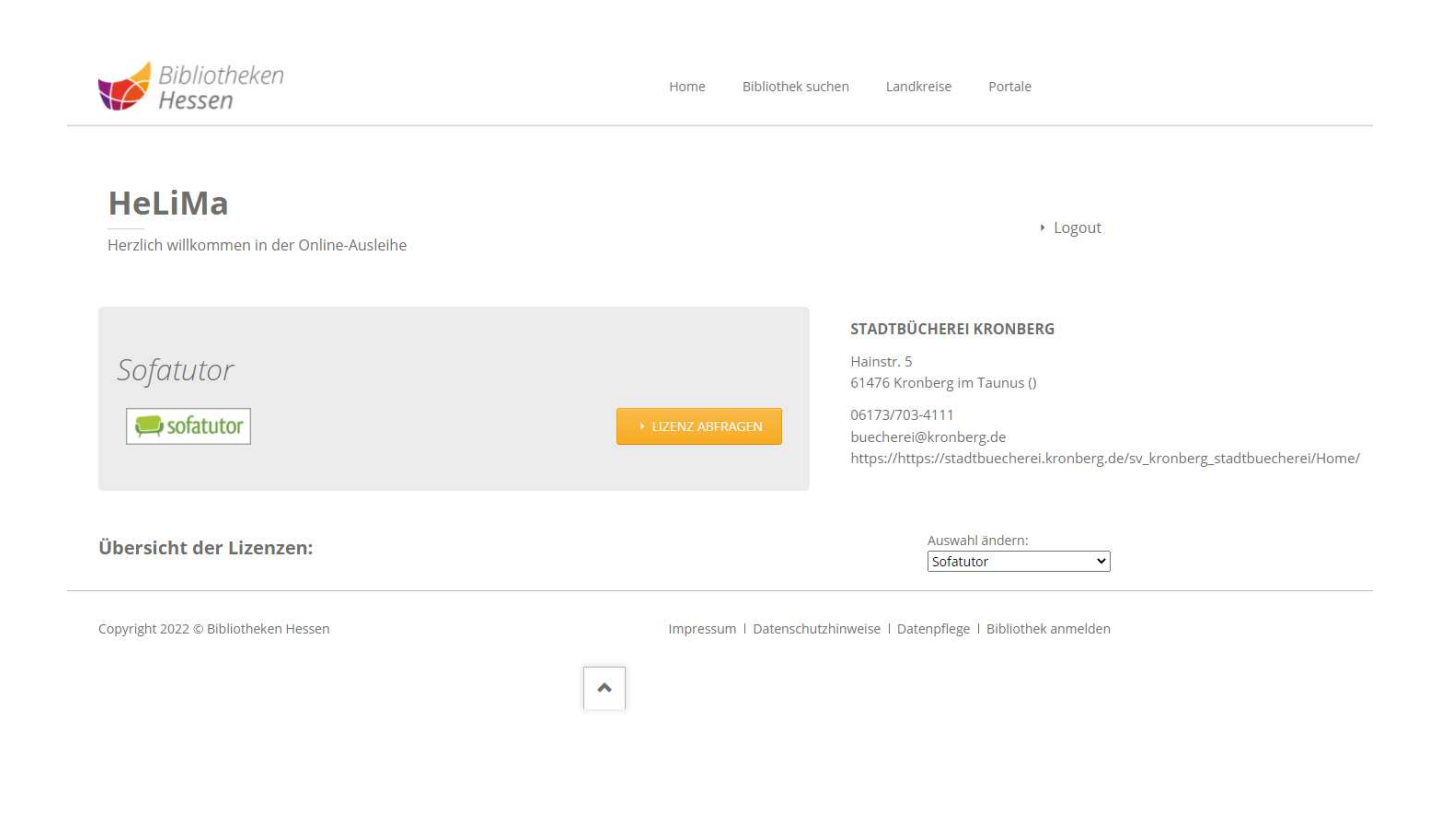

#### Schritt 4: Lizenz einlösen

| Bibliotheken<br>Hessen                               | Home Bibliothek suchen Landkreise Portale                                                                                                    |
|------------------------------------------------------|----------------------------------------------------------------------------------------------------|
| HeLiMa<br>Herzlich willkommen in der Online-Ausleihe | → Logout                                                                                                    |
| Sofatutor Sie können dieses Angebot erst wieder ab a | STADTBÜCHEREI KRONBERG         Hainstr. 5         61476 Kronberg im Taunus ()         06173/703-4111         buecherei@kronberg.de         https://https://stadtbuecherei.kronberg.de/sv_kronberg_stadtbuecherei |
| Übersicht der Lizenzen:                              | Auswahl ändern:<br>Sofatutor                                                                                                    |
| Lizenznummer.                                        | 02.2022 bis 02.03.2022    LIZENZ EINLOSEN*   ZUM LOGIN                                                                                                    |

#### Schritt 5: Zugangsdaten für das Einloggen festlegen. Dafür benötigen Sie eine E-Mailadresse und ein Passwort

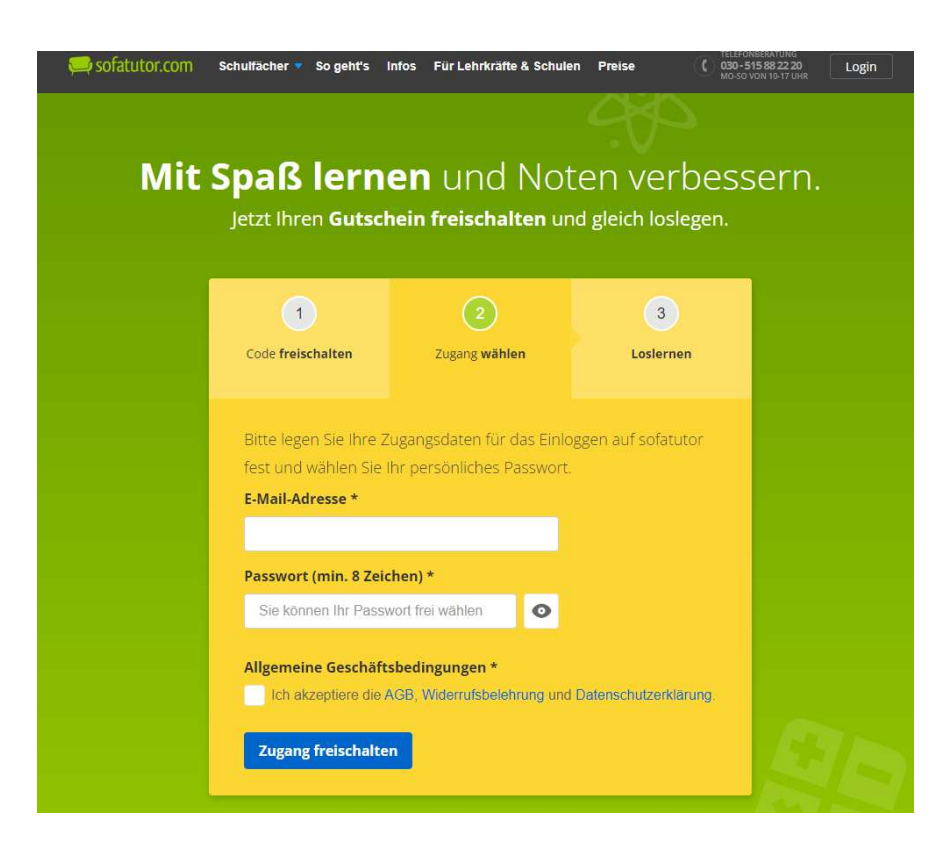

#### Schritt 6: Zugang freischalten

| 💭 sofatutor.com | Schulfächer 🔻 So geht's 🛛 Ir | nfos Für Lehrkräfte & Schul                 | en Preise 🕧             | 030-515 88 22 20<br>MO-50 VON 18-17 UHR Login |
|-----------------|------------------------------|---------------------------------------------|-------------------------|-----------------------------------------------|
|                 |                              |                                             | 980                     |                                               |
| Mit             | Spaß lerne                   | en und No                                   | ten verbe               | essern.                                       |
|                 | Jetzt Ihren <b>Gutsch</b>    | <b>ein freischalten</b> u                   | nd gleich loslegei      | n.                                            |
|                 |                              |                                             |                         | _                                             |
|                 | 1                            | 2                                           | 3                       |                                               |
|                 | Code freischalten            | Zugang <b>wählen</b>                        | Loslernen               |                                               |
|                 |                              |                                             |                         |                                               |
|                 | Bitte legen Sie Ihre Zu      | ugangsdaten für das Einle                   | oggen auf sofatutor     |                                               |
|                 | fest und wählen Sie Ih       | nr persönliches Passwort                    |                         |                                               |
|                 | E-Mail resse *               |                                             |                         |                                               |
|                 | Page and in 8 Zoial          | ,<br>                                       |                         |                                               |
|                 | Passwort (ham. 8 Zeich       | o                                           |                         |                                               |
|                 |                              |                                             |                         |                                               |
|                 | Allgemeine Geschäfts         | bedingungen *<br>GB, Widerrufsbelehrung und | I Datenschutzerklärung. |                                               |
|                 |                              |                                             |                         | Pro-                                          |
|                 | Zugang freischalten          |                                             |                         | 40                                            |

#### Schritt 7: Fertig, los geht's! ©

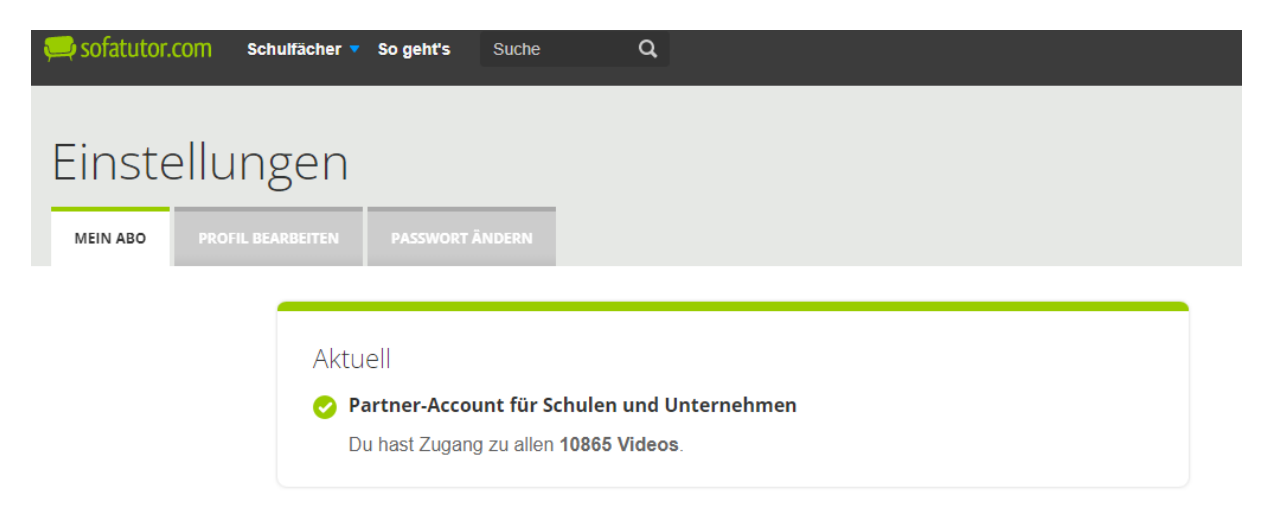

Es gibt die Möglichkeit ein Profil zu erstellen. Bei der nächsten Anmeldung kann es weiter genutzt werden.

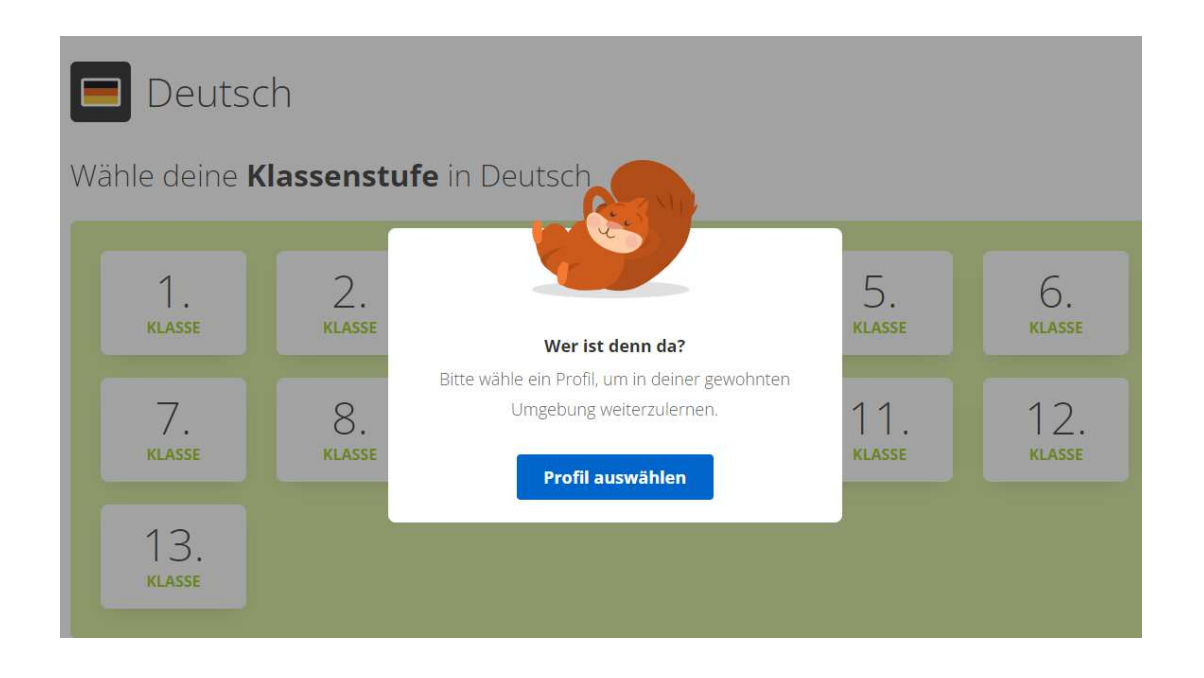

Du kannst das Profil später im Menü wechseln.

# Ich bin ...

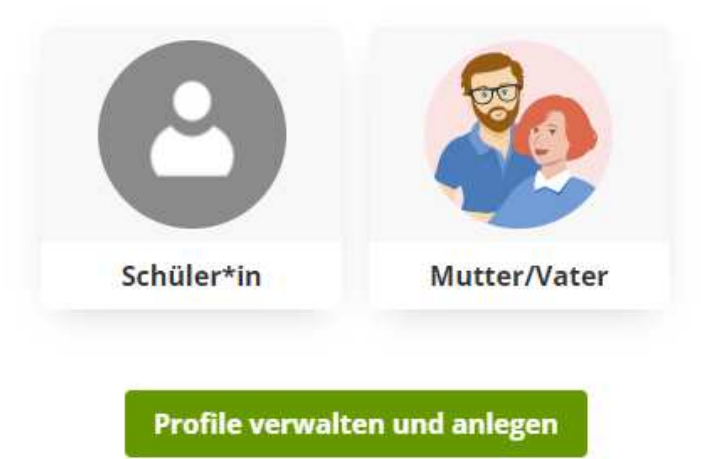

## Viel Spaß beim Lernen!

| 릊 sofatutor.com Schulfä | cher 🔻 So geht's Su | che Q        |               |               | <del>4</del>  | 9- |
|-------------------------|---------------------|--------------|---------------|---------------|---------------|----|
| 🔲 Deutsc                | h                   |              |               |               |               |    |
| Wähle deine <b>Kl</b>   | assenstufe          | in Deutsch   |               |               |               |    |
| 1                       | C                   | 2            | 1             | 5             | 6             |    |
| KLASSE                  | Z.<br>KLASSE        | D.<br>KLASSE | 4.<br>KLASSE  | J.<br>KLASSE  | O.<br>Klasse  |    |
| 7.<br>Klasse            | 8.<br>Klasse        | 9.<br>Klasse | 10.<br>Klasse | 11.<br>Klasse | 12.<br>Klasse |    |
| 13.<br>Klasse           |                     |              |               |               |               |    |